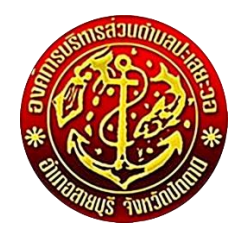

คู่มือวิธีการใช้งานระบบ บริการ e – service ผ่าน Google from องค์การบริหารส่วนตำบลปะเสยะวอ

## ขั้นตอนการขอรับบริการออนไลน์

- เป็นการให้บริการออนไลน์ ที่องค์การบริหารส่วนตำบลปะเสยะวอได้จัดทำขึ้น เพื่ออำนวยความสะดวก และเพิ่ม ประสิทธิภาพการบริการของหน่วยงานให้แก่ประชาชน
- ผู้มีความประสงค์จะขอรับบริการ สามารถแจ้งความประสงค์ โดยการกรอกข้อมูลรายละเอียดการขอรับบริการ ของท่าน ลงในแบบฟอร์มการขอรับบริการออนไลน์ มีขั้นตอนดังนี้
- ๑) เข้าไปที่ <u>www.paseyawolocal.go.th</u> มาที่หัวข้อ e service ดังภาพที่แสดงต่อไปนี้

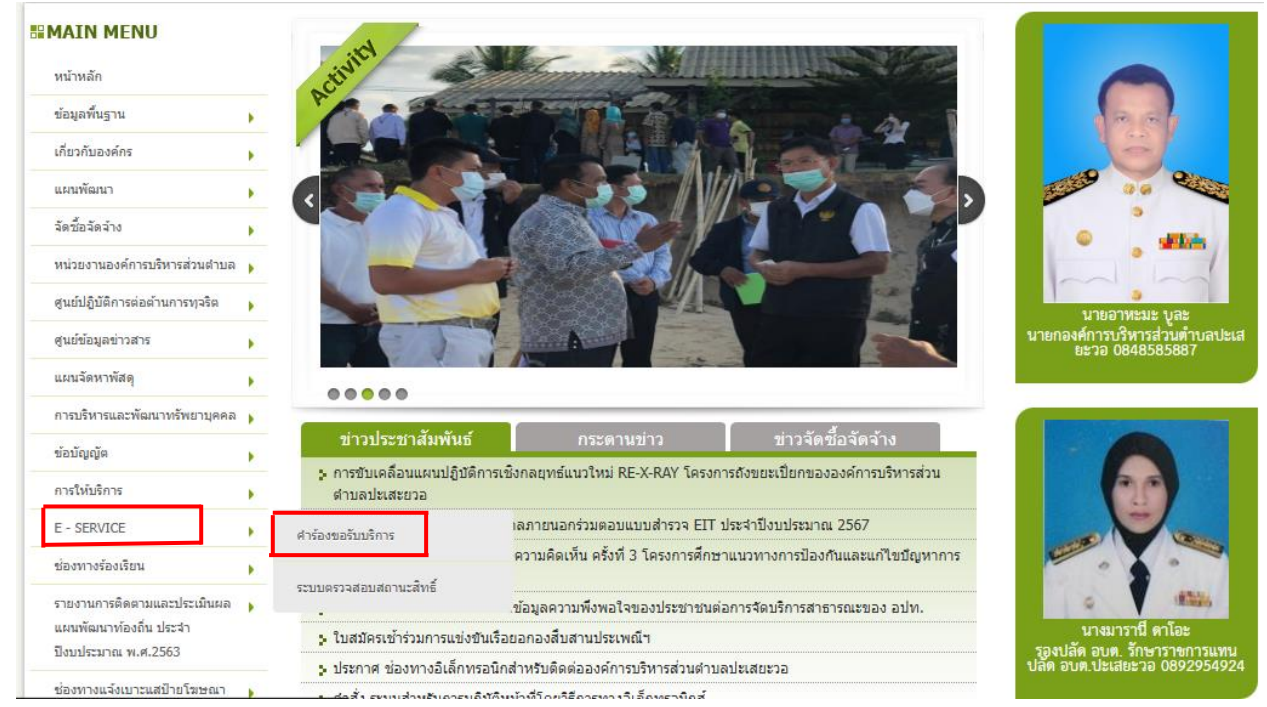

เลือก E – SERVICE >>> เลือก คำร้องขอรับบริการ

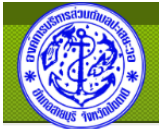

## องค์การบริหารส่วนต่ำบลปะเสยะวอ Paseyawo Subdistrict Administrative Organization

| BAIN MENU                       |   | คำร้องขอรับบริการ                                                  |
|---------------------------------|---|--------------------------------------------------------------------|
| หน้าหลัก                        |   | ศำร้องขอรับบริการ องค์การบริหารส่วนต่าบลปะเสยะวอ <b>คลิกที่นี่</b> |
| ข้อมูลพื้นฐาน                   | • |                                                                    |
| เกี่ยวกับองค์กร                 | • |                                                                    |
| แผนพัฒนา                        | • |                                                                    |
| ฉัดชื้อลัดล้าง                  | • |                                                                    |
| หน่วยงานองค์การบริหารส่วนตำบล   | • |                                                                    |
| ศูนย์ปฏิบัติการต่อต้านการทุจริต | • |                                                                    |
| ศูนย์ข้อมูลข่าวสาร              | • |                                                                    |
|                                 | · |                                                                    |

## >>> กด คลิกที่นี่ (เพื่อเข้าสู่หน้ากรอกแบบฟอร์มขอรับบริการ)

| คำร้องขอรับบริการ องค์การบริหารส่วนตำบล<br>ปะเสยะวอ                                                                                                    | กระบวนการขึ้นตอนการดำเนินการ<br>1.เจ้าหน้าที่ผู้ดูแลระบบรับคำร้องขอรับบริการภายใน 1 วัน<br>2.เสนอคำร้องต่อผู้บริหารเพื่อให้เจ้าหน้าที่เข้าไปดำเนินการ<br>3.เจ้าหน้าที่ที่รับผิดขอบ ติดต่อ ผู้ขอรับบริการเพื่อให้บริการตามคำขอ |
|----------------------------------------------------------------------------------------------------|----------------------------------------------------------------------------------------------------|
| pasay.clerk65@gmail.com สลับบัญชี<br>โช] ไม่ใช้รวมกัน                                                                                                    | \$a *                                                                                                    |
| * ระบุว่าเป็นต่าถามที่จำเป็น                                                                                                    | ศาตอบของคุณ                                                                                                    |
| A CONTRACT OF THE OWNER OF THE OWNER OWNER OF THE OWNER OF THE OWNER OF THE OWNER OF THE OWNER OF THE OWNER OF THE OWNER OF THE OWNER OF THE OWNER OF THE OWNER OF THE OWNER OF THE OWNER OF THE OWNER OF THE OWNER OF THE OWNER OF THE OWNER OF THE OWNER OF THE OWNER OF THE OWNER OF THE OWNER OF THE OWNER OF THE OWNER | ส์กุล *<br>สำคอบของคุณ<br>อายุ                                                                                                    |
| กระบวนการขึ้นตอนการดำเนินการ<br>1.เจ้าหน่าที่ผู้ดูแลระบบรับตำร้องขอรับบริการภายไน 1 วัน                                                                                                    | ศำคอบของคุณ                                                                                                    |
| อายุ<br>ศำคอบของคุณ                                                                                                    | อีเมล(ถ้ามี)<br>ศาตอบของคุณ                                                                                                    |
| ที่อยู่ *<br>ศำคลายของคุณ                                                                                                    | มีความประสงค์ให้ อบต.ปะเสยะวอ ดำเนินการช่วยเหลือ ดังนี้ *<br>🔿 ช่อมถนสาธารณะ                                                                                                    |
| หมายเลขโทรศัพท์ *                                                                                                    | <ul> <li>ข่อมให้พังสาธารณะ</li> <li>อันๆ:</li> </ul>                                                                                                    |
| ต่ำดอบของคุณ                                                                                                    | รายละเอียดการให้ความข่วยเหลือ                                                                                                    |
| ຄຶເມລ(ດ້ານ <u>ີ</u> )                                                                                                    | ศำตอบของคุณ                                                                                                    |
| สำคอบของคุณ                                                                                                    | ส่ง                                                                                                    |

เมื่อเข้าสู่หน้ากรอกแบบฟอร์มขอรับบริการ ให้ผู้ขอรับบริการกรอกข้อมูลส่วนตัว เบอร์ติดต่อ ระบุรายละเอียด ขอรับบริการหรือให้อบต.ดำเนินการช่วยเหลือ >>> กด ส่ง